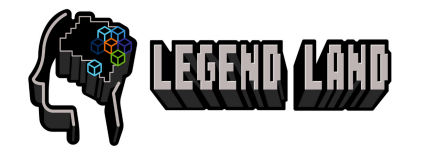

## **Create a Legend Land Account**

With a Legend Land Account, you'll be able to access our user portal and link your Minecraft account to play on our server.

| STEP | INSTRUCTION                                                                                                    | SCREEN SHOT                     |
|------|----------------------------------------------------------------------------------------------------|---------------------------------|
| 1    | Navigate to <u>legendland.com.au</u> .                                                                                                    |                                 |
| 2    | Select Register.                                                                                                    |                                 |
| 3    | Enter your details and a strong<br>password.<br>Passwords must be at least:<br>8 characters<br>1 special character (i.e. !#@\$)<br>1 number<br>1 upper case letter<br>1 lower case letter<br>Do not include personal information,<br>like your Date of birth, Phone<br>number or Email in the password. | <complex-block></complex-block> |

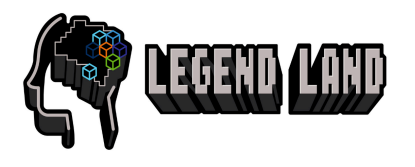

| STEP | INSTRUCTION                                                                                                    | SCREEN SHOT                                                                                                    |
|------|----------------------------------------------------------------------------------------------------|----------------------------------------------------------------------------------------------------|
| 4    | Click Register.                                                                                                    | I agree to the its ms and Conditions Register                                                                                                    |
| 5    | Check your emails for an email from<br>Legend Land confirming your<br>account. Check the spam or junk<br>folders in case it was sent there.                                | Confirm your email address<br>Please check your email to verify your account.                                                                                                    |
| 6    | Go to your email account and click<br>the verification link.<br>You'll be redirected to the Legend<br>Land landing page.<br>Your account has been verified and<br>created! | Confirm Your Legend Land Account <ul> <li>noreply@neurogames.com.au</li> <li>To:</li> </ul> Dear             Welcome to Legend Land! Please confirm your account here. It will expire in 15 minutes.           Thank you for choosing NeuroGames. We can't wait for you to join our gaming community!           https://legendland.com.au/verify?token=ab05eea8-0d5c-484f-bcfe-4b6d7e107815           Warm regards,           The NeuroGames Team |
| 7    | Login to your account using the<br>credentials that you signed up with.<br>If you've forgotten your password,<br>you can reset the password using<br>'Forgot Password'.    | Sign in to Legend Land<br>Don't have an account? Register<br>Your Details<br>Forgot Password?<br>Continue                                                                                                    |
| 8    | Navigate to Link Minecraft Account<br>and click Link Minecraft Account.                                                                                                    | Link Minecraft Account                                                                                                    |

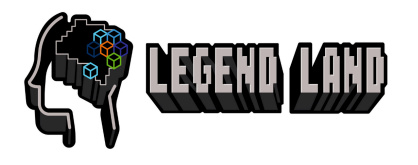

| STEP | INSTRUCTION                                                                                                    | SCREEN SHOT                                                                                                    |
|------|----------------------------------------------------------------------------------------------------|----------------------------------------------------------------------------------------------------|
| 9    | You'll be prompted to enter a<br>verification code that is used to link<br>and confirm ownership of the<br>Minecraft account. | Link Minecraft Account<br>To link your account, enter Minecraft and connect to legendland.com.au.<br>You will receive a verification code. Enter this code into the field below.<br>000000<br>Submit |
| 10   | Open Minecraft using the Minecraft<br>Java Launcher.<br>Click Play.<br>Minecraft will update as necessary<br>and open.        |                                                                                                    |
| 11   | Click on Multiplayer.                                                                                                    | Minecraft 12.1                                                                                                    |

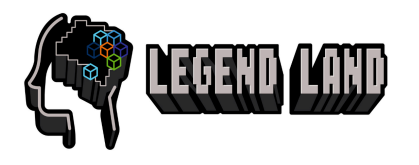

| STEP | INSTRUCTION                    | SCREEN SHOT                                                                                                    |
|------|--------------------------------|----------------------------------------------------------------------------------------------------|
| 12   | If you receive this message.   | Mindows Security Alert ×                                                                                                    |
|      | Click Allow Access.            | Windows Defender Firewall has blocked some features of this app                                                                                                    |
|      |                                | Windows Defender Firewall has blocked some features of OpenJDK Platform binary on all public and private networks.         Image: Image: Imag |
| 13   | Click Add Server.              | Minecath 121.1                                                                                                    |
| 14   | Go to the Server Name box.     | ♦ Minecraft 121.1 – □ ×                                                                                                    |
|      | Type: Legend Land Multiplayer. | Server Name                                                                                                    |
|      | Go to the Server Address box.  | Legend Land Multi-Player<br>Server Address                                                                                                    |
|      | Type: legendland.com.au        | legendland.com.au<br>Server Resource Packs; Frompt                                                                                                    |
|      | Click Done.                    | Done                                                                                                    |

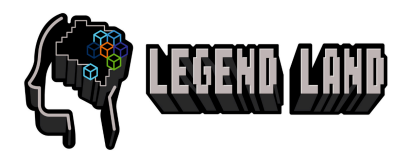

| STEP | INSTRUCTION                                                                                                    | SCREEN SHOT                                                                                                    |
|------|----------------------------------------------------------------------------------------------------|----------------------------------------------------------------------------------------------------|
| 15   | The server Legend Land Multiplayer<br>Will now appear in your server list.                                                                                                    | Minecati 121.1 – C × Play Multiplayer  Play Multiplayer  Legend Land Can't connect to server  Legend Land Luke Backup 0/20 will Legend Land  Rewards Server Can't connect to server  Legend Land Multi-Player Legend Land  Join Server Direct Connection  Add Server Edit Delete Refresh Back                                                                               |
| 16   | From your Server List, locate the<br>server just added called Legend Land<br>Multiplayer.<br>Click Join Server.                                                                | Play Multiplayer         Legend Land       ull         Can't connect to server       ull         Legend Land       0/20 ull         Legend Land       0/20 ull         Bewards Server       Xi         Bank connect to server       Xi         Legend Land       2/100 ull         Join Server       Direct Connection         Edit       Delete         Refresh       Baok |
| 17   | A message will appear with the<br>verification code.<br>Note down this code exactly as it<br>appears.                                                                          | Failed to connect to the server<br>Your verification code is YGCYTØ. This code expines in 15 minutes<br>Go to https://legendland.com.au/ to create an account.<br>Back to Server List                                                                                                    |
| 18   | Return to your Legend Land Account<br>page<br>https://legendland.com.au/profile<br>Type: The verification code provided<br>by Minecraft in the previous step.<br>Click Submit. | Link Minecraft Account<br>To link your account, enter Minecraft and connect to legendland.com.au.<br>You will receive a verification code. Enter this code into the field below.<br>Submit                                                                                                    |

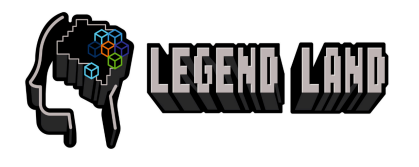

| STEP | INSTRUCTION                                                                                                    | SCREEN SHOT                                                                                                    |
|------|----------------------------------------------------------------------------------------------------|----------------------------------------------------------------------------------------------------|
| 19   | Minecraft and your Account are now linked.                                                                                                    |                                                                                                    |
|      | You can play on the Legend Land server.                                                                                                    | Link Minecraft Account                                                                                                    |
|      | If you would like to play with others,<br>you will need to add them as a friend<br>in your Legend Land account.                                           |                                                                                                    |
| 20   | To update your account settings, select Home from the menu.                                                                                               | Home Friends Logout                                                                                                    |
| 21   | Click Edit your account and make any needed changes.                                                                                                    | Account Settings                                                                                                    |
|      | Please provide truthful information so we are able to contact you appropriately.                                                                          | Last Name:                                                                                                    |
|      | You can also change the email<br>associated with the account, update<br>your password or delete the account<br>by selecting the options at the<br>bottom. | Phone Number:          Edit       Cancel         Change Email       Reset Password                                                                              |
|      | If you choose to delete your account<br>you'll lose all data and content<br>associated with your account.                                                 | When you delete your account, you can no longer log in and<br>won't be able to recover any data. It isn't possible to recover a<br>deleted Legend Land Account. |

If you suspect someone of using your account without permission, update your password or follow the steps for recovering your account. If you are unable to access your account and cannot reset your password, please email info@neurogames.com.au for support.